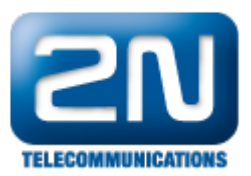

# Email to SMS - Jak odesílat SMS přes Outlook

### Vytvoření Outlook účtu

- Na následujícím obrázku Obrázek 1. naleznete příklad vytvoření E-mail účtu, kde veškeré zprávy budou odeslány na SMTP NetStar.
- Postup, jak vytvořit nový účet: Záložka Nástroje Nastavení účtu Ikona Nový účet Microsoft Exchange,POP3, IMAP, nebo HTTP - zaškrtnout konfigurovat ručně nastavení serveru nebo další typy serveru – Další - Email v internet - dále vyplňte dle uvedeného obrázku

| měnit e-mailový účet<br>Nastavení e-mailu sítě Interr | net                             | <br>米                                                |
|-------------------------------------------------------|---------------------------------|------------------------------------------------------|
| Je třeba provést následující r                        | nastavení. Potom bude e-mailový | účet funkční.                                        |
| Informace o uživateli                                 |                                 | Test nastavení účtu                                  |
| Jméno:                                                | netstar                         | Po doplnění informací na této obrazovce doporučujeme |
| E-mailová adresa:                                     | netstar@netstar.com             | třeba síčové připojení.)                             |
| Informace o serveru                                   |                                 | Test sectors of 420                                  |
| Τγρ άčtu:                                             | POP3                            |                                                      |
| Server příchozí pošty:                                | 192.168.50.77                   |                                                      |
| Server pro odchozí poštu (SMTP):                      | 192.168.50.77                   |                                                      |
| Přihlašovací informace                                | ······                          |                                                      |
| Uživatelské jméno:                                    | netstar                         |                                                      |
| Heslo:                                                |                                 |                                                      |
| 🗹 Zapa                                                | matovat heslo                   |                                                      |
| Požadovat přihlášení pomocí za<br>(SPA)               | bezpečeného ověřování hesla     | Další nastavení                                      |
|                                                       |                                 | < Zpět Další > Storno                                |

Obrázek 1

Na níže uvedeném obrázku Obrázek 2 je patrné jakým způsobem odesílat SMS zprávy přímo z Outlooku.
 Pro tento testovací příklad jsou v příjemci vypsány pouze dvě stanice.

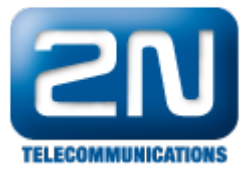

| <b>Ca</b> ) 🖬 🗉 | (1 4                             | ¥)¥                                    |                                                                                                    |         |                  |
|-----------------|----------------------------------|----------------------------------------|----------------------------------------------------------------------------------------------------|---------|------------------|
| Zprá            | va Vlož                          | ení Možnosti                           | Formátovat text                                                                                                    | Vývojář |                  |
| Vložit<br>V Ko  | imout<br>pírovat<br>pírovat forn | nát B Z U                              | $\begin{vmatrix} 11 & \cdot \\ A^* & A^* \end{vmatrix} \stackrel{!}{\coloneqq} = \begin{vmatrix} ab_{2} & \cdot \\ A & \cdot \\ e & e & e \end{vmatrix}$ |         | Adresář Kontrola |
| Schrän          | ika                              | ra 🛛                                   | Základní text                                                                                                    | Ta      | Jména            |
| Tato zpráva b   | ude odeslår<br>Komu              | na prostřednictvím<br>7231234567@nesta | netstar@netstar.com (1).<br>ir.com: 606123456@netst                                                                                                    | ar.com  |                  |
| Účet * Př       | edmět:                           | text zpravy, ktery cl                  | hcete odeslat                                                                                                    |         |                  |

Obrázek 2

## Nastavení 2N<sup>®</sup> NetStar

- Nejprve je nutné vytvořit SMTP přenašeč. V našem případě se bude jednat o typ SMTP server. Nastavení provedte dle obrázku: Obrázek 3.
  Klikněte pravým tlačítkem myši do prostoru Default in a Default out a zvolte "přidat přenašeč",
- zadejte jméno a zvolte typ server.

| Netstar Administrator 3.0.12.80.56-rel Apr 8 2011 10:04:28                                                                                                    |                           |                                                                    |                                                   |         |
|----------------------------------------------------------------------------------------------------|---------------------------|--------------------------------------------------------------------|---------------------------------------------------|---------|
| Administrátor Trace Ústředna<br>🔜 📔 🏠 🖬 🖼                                                                                                    | Průvodci Nápověda         |                                                                    |                                                   |         |
| Hardware     Přenašeče     Všechny     BRI/PRI     Cornet     AVL     ASL     GSM/UMTS     SIP     SIM     Globální data     Globální data     Dzivatelé & skupiny     Uživatelé & skupiny     Uživatelé & skupiny | Default IN<br>Default OUT | Stack <b>SMTPD</b><br>Port:<br>Délka fronty:<br>Oprávněná skupina: | Stav přenašeče<br>25 💽<br>1 💽<br>(bez autorizace) | Funkční |

#### Obrázek 3

Dále je nutné vytvořit Svazek GSM. Jděte do složky Routování – Routovací objekty – Svazky. Přidejte svazek (pravé kliknutí) a nastavte ho podobně, jak je uvedeno na obrázku: Obrázek 4. ٠

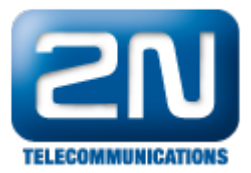

| Netstar Administrator 3.0.1     Administrator Trace Ústředna                                                                                                    | 2.80.56-rel Apr 8 2011 10:04:<br>Průvodci Nápověda | 26                                                                                                    |                                                          |                                                                                                    |        |   |
|----------------------------------------------------------------------------------------------------|----------------------------------------------------|----------------------------------------------------------------------------------------------------|----------------------------------------------------------|----------------------------------------------------------------------------------------------------|--------|---|
| Hardware     Přenošeče     SM     Ski     Ski | <u>GSM</u>                                         | Název<br>Alokační strategie<br>Číslo k přihlačování<br>Chování svasku<br>Kauza objekt<br>Na další dest, pokud je volaný obsazen<br>Na další dest, pokud je hovor odmitnut<br>Routuj na další řádek, při nevyzvednutí<br>Čast, imit pro vyzvednutí šinky [s]<br>Nechat zvorik poslední<br>Opakovet dakole | GSM<br>Cykloká V<br>V<br>V<br>S<br>S<br>S<br>S<br>S<br>V | Default alert tóny<br>Normální<br>Zationtováno<br>Starice bez pohu<br>Default destinace<br>Typ Default destinace<br>Id |        | X |
|                                                                                                    |                                                    | Typ destinace<br>Přenašeč<br>Přenašeč                                                                                                    | Destinace<br>GSM 37 [1:13.2]<br>GSM 38 [1:14.1]          | Zakázat odlogovár                                                                                                    | N<br>- |   |

#### Obrázek 4

Nyní můžeme nastavit routování Od portu na SMTP přenašeči. Přejdeme tedy na SMTP přenašeč, který jsme v úvodu vytvořili (Složka Přenašeče – SMTP). Klikneme ve spodní části na záložku Vlastnost – Routov ání – Routování zpráv a nastavíme routování Od portu dle níže uvedeného obrázku: Obrázek 5.
 Netstar Administrator 3.0.12.80.56-rel Apr 8 2011 10:04:28

| Administrátor Trace Ústředna                                                                                                    | Průvodci Nápověda         |                                                                                                    |
|----------------------------------------------------------------------------------------------------|---------------------------|----------------------------------------------------------------------------------------------------|
| 🧕 📔 🆢 🖼                                                                                                    |                           |                                                                                                    |
| Hardware Přenašeče Všechny BRI/PRI Cornet AVL AVL AVL ASL GSM/UMTS SIP SIP SMTP SIM SIF Globální data Poutování Routování Routovarí objekty Vyzváněcí skupiny Tabulky zvonění Modemy Molky zvonění Molky zvonění Sitematik Sitematik | Default IN<br>Default OUT | Do portu         Typ       Default         Id       Id         Od portu       Image: Constraint of the second second s |
|                                                                                                    |                           |                                                                                                    |

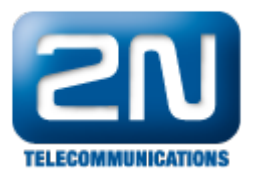

|                                                                           | Základní Routování Routování zpráv ME Tóny Patterny vyzvánění Soltphone SMS<br>Nastavit defaultní vlastnosti |
|---------------------------------------------------------------------------|----------------------------------------------------------------------------------------------------|
|                                                                           | Základní Vlastnosti Progres Info Overlap Stanice Volné minuty/SMS Soubory Stack                              |
| Admin Database Trace Statistic<br>31 On-line Ústředna 'Eduardo - Eduardo' |                                                                                                    |

#### Obrázek 5

Pozn.:

V případě většího počtu adresátu (viz obrázek 2) je doporučeno nastavit i parametry neúspěšného odesílání. Buď přímo na SMTP přenašeči nebo také na GSM přenašečích, které pro odeslání SMS používáte (ty, které jsou zařazeny v našem konkrétním případě ve Svazku GSM).

Další možností je zvýšení Doby relaxace mezi hovory (GSM port – záložka Stack – záložka Základní .Sekce Parame try GSM rozhraní)

Další informace:

2N<sup>®</sup> NetStar IP (oficiální stránky 2N) 2N<sup>®</sup> NetStar (oficiální stránky 2N)

Manuály:

Podpora pro 2N<sup>®</sup> NetStar (wiki.2n.cz)